## 【オンライン決済での予約方法】

① 予約システムにログインした後、対象の施設の区分を選択します。

| 台東区(検証) 🖽                                                                            | 施設予約システム公共施設                                       | 予約へようこそ                            |                  |
|--------------------------------------------------------------------------------------|----------------------------------------------------|------------------------------------|------------------|
| 台東太郎さん<br>読上げブラウザ用画面にする<br>ログアウトする<br>メッセージ(通知)                                      |                                                    |                                    |                  |
| 《 お知らせ 》<br>・2021年12月20日より施設<br>使用料等をキャッシュレスで<br>お支払いできるようになりま<br>す。詳しくは <u>こちらへ</u> | 空き状況の照会や予約をしたい施<br>予約取消、抽選結果確認を行いた<br>ユー」を選んでください。 | 設を選んでください。<br>い方や、利用施設を施設の種類や使用目的で | 探したい方は、「公共施設予約メニ |
| ・生涯学習センター・体育施<br>設・環境ふれあい館の年始に<br>かかる使用料支払期限を延長<br>いたします。詳しくは <u>こちら</u>             | [                                                  | 公共施設予約メニュー<br>生涯学習センター<br>社会教育施設   |                  |
| ・新型コロナウイルス感染防<br>止のため、施設ごとに利用制<br>限・人数制限などがありま<br>す。各施設の詳細については                      |                                                    | 運動施設<br>区民館施設・台東区民会館<br>環境ふれあい館    | (<br>東           |
| 台東区ホームページをご確認<br>ください。なお、表示されて<br>いる定員は、制限前の人数で                                      | 色・文字サイズ変更終了(                                       | 抽選に申込める施設<br>ログアウト)                | 谷東くん             |

② 改めて施設を選択する画面が出ますので、予約したい施設を選び、「次へ」を押します。

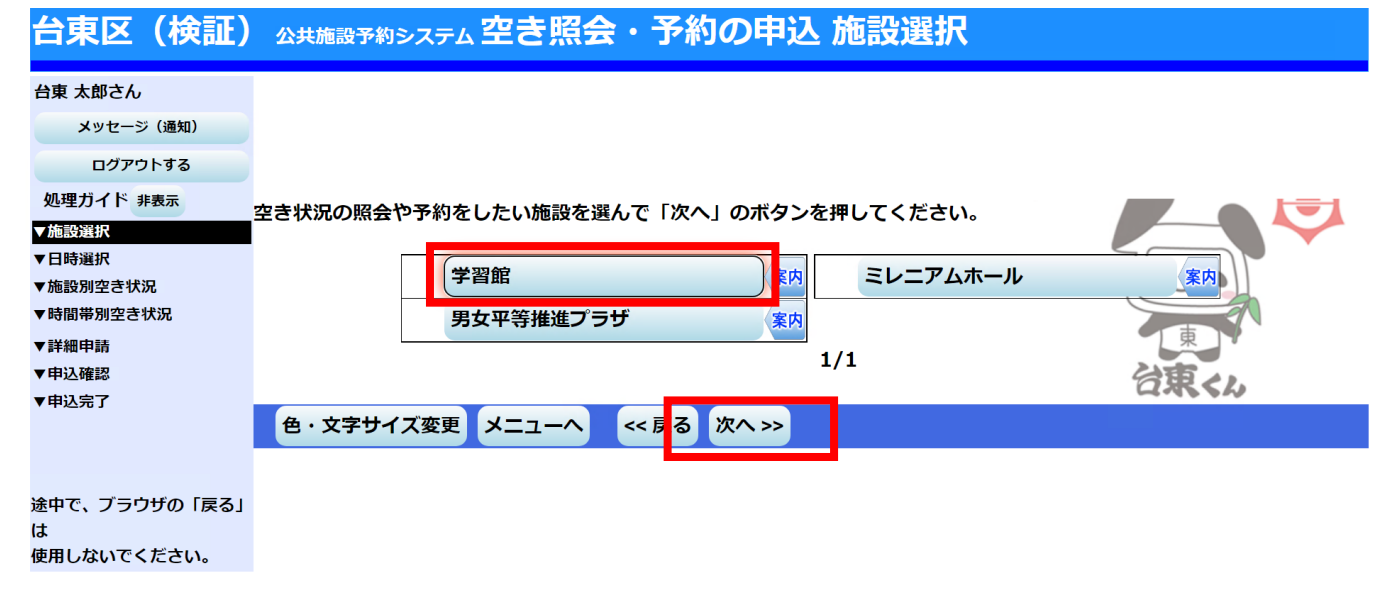

③ カレンダー画面が表示されますので、予約したい期間を入力し、「次へ」を押します。

| 台東区(検証)               | 公共施設予約システム空き照会                                                              | ・予約の申込 日時選択                 |          |  |  |  |  |
|-----------------------|-----------------------------------------------------------------------------|-----------------------------|----------|--|--|--|--|
| 台東 太郎さん<br>メッセージ (通知) | 空き状況の照会や予約をしたい期間を指定して、「次へ」のボタンを押してください。<br>表示形式にカレンダーを選んだ場合、表示期間と表示曜日は無効です。 |                             |          |  |  |  |  |
| ログアウトする               | <u>12月</u> 2022年1月 <u>2月</u>                                                |                             |          |  |  |  |  |
| 処理ガイド非表示              | 日月火水木金土                                                                     |                             |          |  |  |  |  |
| -学習館                  | <u>26 27 28 29 30 31 1</u>                                                  | 表示形式 横表示                    | カレンダー    |  |  |  |  |
| ▼日時選択                 | 2 3 <u>4</u> 5 6 7 <u>8</u>                                                 | 表示開始日 2022 年 1月             | <u>4</u> |  |  |  |  |
| ▼ 聴設が至され沈  ▼ 時間帯別空き状況 | <u>9 10 11 12 13 14 15</u>                                                  | 表示期間 1日 1週間                 | 2週間 1ヶ月  |  |  |  |  |
| ▼詳細申請                 | <u>16 17 18 19 20 21 22</u>                                                 | 表示時間帯 午前 午後                 | 夜間全日     |  |  |  |  |
| ▼申込確認<br>▼申込完了        | 23 24 25 26 27 28 29<br>30 31 1 2 3 4 5                                     |                             |          |  |  |  |  |
|                       | 表示開始日はこのカレンダーから <時                                                          | <b>曜日の指定をしたい場合のみ選んでください</b> | >        |  |  |  |  |
| 途中で、ブラウザの「戻る」         | 選ふ事もでさまり。                                                                   |                             |          |  |  |  |  |
| は<br>使用しないでください。      | 色・文字サイズ変更 メニューヘ                                                             | <<戻5 次へ>>                   |          |  |  |  |  |

④ 部屋毎の予約一覧表が表示されますので、予約したい日にち・部屋を選び、「次へ」を押します。

| ▼施設別空き状況       | 【先着順予約申込期間】<br>区内利用者:利用月の3ヶ月前の18日〜利用日の | D前日                |                    |          |        |          |        |             |                 |  |  |
|----------------|----------------------------------------|--------------------|--------------------|----------|--------|----------|--------|-------------|-----------------|--|--|
| ▼時間帯別空き状況      |                                        |                    |                    |          |        |          |        |             |                 |  |  |
| ▼詳細申請          | 区外利用者:利用月の2ヶ月前の1日~利用日の                 | <b>前日</b>          |                    |          |        |          |        |             |                 |  |  |
| ▼申込確認          | 2022年1月                                | 定員                 | 4<br>火             | 5<br>水   | 6<br>木 | 7<br>金   | 8<br>土 | 9<br>日      | 10<br>月         |  |  |
| ▼申込完了          | スタジオ1                                  | 8人                 | Δ                  | Δ        | Δ      | Δ        | Δ      | Δ           | Δ               |  |  |
|                | スタジオ2≪ミキシングルーム付≫                       | 人8                 | Δ                  | Δ        | Δ      | Δ        | Δ      | Δ           | Δ               |  |  |
|                | グループ学習室                                | 1.7                |                    | 0        | Δ      | 0        | Δ      | $\Delta$    | Δ               |  |  |
|                | 301研修室                                 | 103人               | <u>選択O</u>         | ×        | 0      | _0_      | Δ      | 0           | 0               |  |  |
| 途中で、ブラウザの「戻る」  | 303会議室                                 | 3                  |                    | 0        | 0      |          |        |             |                 |  |  |
|                | 304会議室                                 | 18人                | 0                  |          | 0      |          |        |             |                 |  |  |
| は、「「「」ないでください」 | 305会議室                                 | 18人                | _0_                |          |        |          |        |             |                 |  |  |
| 使用しないとくたさい。    | 306会議室                                 | 18人                |                    |          |        |          |        |             |                 |  |  |
|                | 307会議室                                 | 18人                |                    |          |        |          |        |             |                 |  |  |
|                | 304·305会議室                             | 36人                |                    | $\Delta$ |        | $\Delta$ |        |             |                 |  |  |
|                | 306·307会議室                             | 36人                |                    |          |        | $\Delta$ |        |             |                 |  |  |
|                | 312リハーサル室                              | 27人                | _0_                |          |        | $\Delta$ |        |             |                 |  |  |
|                | 313リハーサル室                              | 6人                 |                    |          |        | $\Delta$ |        |             |                 |  |  |
|                | 315リハーサル室                              | 5人                 | _Δ_                |          |        |          |        |             |                 |  |  |
|                | 316リハーサル室                              | 10人                |                    |          |        |          |        |             |                 |  |  |
|                | 和室さくら                                  | 32人                | _0_                | _0_      |        | _0_      |        | _0_         |                 |  |  |
|                | 和室あさがお                                 | 8人                 |                    |          |        |          |        |             |                 |  |  |
|                | 407研修室                                 | 98人                |                    |          |        |          |        |             |                 |  |  |
|                | 318探求の部屋≪トップページ参照≫                     | 54人                | *                  | *        | *      | *        | *      | *           | *               |  |  |
|                | 319創造の部屋≪トップページ参照≫                     | 54人                | *                  | *        | *      | *        | *      | *           | *               |  |  |
|                | 501コンピュータ研修室                           | 24人                |                    |          |        | 0        |        |             | <u> </u>        |  |  |
|                | 504教育研修室                               | 54人                |                    | 0        |        |          |        |             |                 |  |  |
|                | <u>&lt; 前の期間を表示</u>                    | <u>&lt;&lt; 戻る</u> | <u>次へ &gt;&gt;</u> |          |        |          | 1      | <u>次の期間</u> | <u>を表示 &gt;</u> |  |  |
|                | 色・文字サイズ変更 メニューヘ << 戻る                  | 次へ >>              |                    |          |        |          |        |             |                 |  |  |

⑤ 選んだ部屋の予約可能な時間帯が表示されますので、予約したい時間を選択し、「次へ」を押します。

台東区(検証) Δ共施設予約システム 空き照会・予約の申込 時間帯別空き状況

| 台東 太郎さん                                                                                                    |                                                                                                  |                                      |                                       |                          |                 |                 |
|----------------------------------------------------------------------------------------------------|--------------------------------------------------------------------------------------------------|--------------------------------------|---------------------------------------|--------------------------|-----------------|-----------------|
| ログアウトする                                                                                                    |                                                                                                  |                                      |                                       |                          |                 |                 |
| <ul> <li>処理ガイド 非表示</li> <li> <u>「施設選択</u>             - 学習館             <u>▼日時選択</u>             - 2022年1月4日             - 表示明間:1:週間             - 表示明間:1:週間             - 二回間             - 二回間             - 二回間             - 二回間             - 二回間             - 二回間             - 二回間             - 二回間             - 二回間             - 二回間             - 二回             - 二回</li></ul> | 複数の時間帯の申込ができます。申込をしたいと<br>「次へ」のボタンを押してください。選択すると<br>空きの時間帯でも予約が完了するまでの間に他の<br>(○:空きあり △:用途によっては使 | ころを選んて<br>「選択」の文<br>利用者に予約<br>用可能 ×: | 「<br>「字が表示される<br>」される場合がる<br>空きなし – : | ます。<br>あります。<br>: 申込対象外) |                 |                 |
| <ul> <li>●時間帯:全日</li> <li>▼施設別空き状況</li> </ul>                                                                                                    | 学習館 下線のある施設は案内画面があります。                                                                           |                                      |                                       |                          |                 |                 |
| ▼時間帯別空き状況                                                                                                    | 2022年1月4日<br>(火)                                                                                 | 定員                                   | 9:00~<br>12:00                        | 13:00~<br>17:00          | 18:00~<br>21:00 | 21:00~<br>22:00 |
| ▼詳細申請                                                                                                    | 301研修室                                                                                           | 108人                                 | <u>選択O</u>                            |                          |                 |                 |
| ▼甲込確認<br>▼申込完了                                                                                                    |                                                                                                  | <u>~~ /X V</u>                       | 20.077                                |                          |                 |                 |
|                                                                                                    | 色・文字サイズ変更 メニューヘ くく戻る                                                                             | 次へ >>                                |                                       |                          |                 |                 |

## ⑥ 利用人数、使用目的、申請項目、料金区分について、選択または入力し、「確定」を押します。

| 台東 太郎さん                     | 施設            |         | 学習館 301研修  | 室           |                                  |      |         |
|-----------------------------|---------------|---------|------------|-------------|----------------------------------|------|---------|
| メッセージ (通知)                  | 利用日           |         | 2022       | 09:00~12:00 |                                  |      |         |
| ログアウトする                     |               |         |            |             | ι.                               |      |         |
| 処理ガイド 非表示                   | 以下の詳細申請項目を全て申 | 請して、    | 「確定」ボタンを押し | ってください。     |                                  |      |         |
| ▼施設選択                       |               |         |            |             |                                  |      |         |
| -学習館                        | 利用人数          |         | 50         | し (利用可能人数:  | 108人以下)                          |      |         |
| <u>▼日時選択</u><br>- 2022年1日4日 |               | 1 습球    | . 学习会      | 2 語学        |                                  |      |         |
| -表示期間:1週間                   |               | 1.25.60 | · · · ·    | 2.69        |                                  |      |         |
| -時間帯:全日                     | 使用目的          | 3.講習    | 会・研修会      | 4.発表会       |                                  |      |         |
| ▼施設別空き状況                    | DC/DIE103     | 5.映写    | 会・ビデオ上映会   | 6.講演会       |                                  |      |         |
| ▼時間帯別空き状況                   |               | 7.町会    | ・コミュニティ活動  |             |                                  |      |         |
| ▼詳細申請                       |               |         |            |             |                                  |      |         |
| ▼中込唯総<br>▼中は空了              | 申請項目          | 『催し     | 物名』を入力してく  | ださい。(半角のカ   | ナ・記号は使用できません。)                   |      |         |
| 142703                      |               | ••会)    | <u>جُ</u>  |             |                                  |      |         |
|                             |               |         |            |             |                                  |      |         |
| 冷中で ゴニウザの「ラス」               |               | いずれ     | かを選んでください  | •           |                                  | _    |         |
| 速中で、フラワリの「戻る」<br>は          |               |         |            |             | 入場料徴収なし                          |      |         |
| 使用しないでください。                 |               | 0       | 9:00~12:00 |             | 入場料徴収あり                          | -    |         |
|                             | 料金区分          |         |            |             | у ( <sup>-</sup> латт ца-и (су ) |      |         |
|                             |               | 入場料     | 徴収がある料金区分  | を選んだ場合は、最   | 高入場料を入力してください。                   |      |         |
|                             |               | なお、     | 区民館を利用する場  | 合、1,000円を超え | た入場料を徴取しての利用はできません               | J.o. |         |
|                             |               |         | 最高入場       | 料           | Ю                                |      | [[ 2 ]] |
|                             |               |         |            |             |                                  |      |         |
|                             |               |         |            |             |                                  |      | R T     |
|                             |               |         |            |             |                                  |      | 合東くん    |
|                             | 色・文字サイズ変更 メ   |         | << 厚る 確定   | >>          |                                  |      |         |
|                             |               |         |            |             |                                  |      |         |

台東区(検証) Δ共施設予約システム 予約甲込 詳細甲請

⑦ 予約内容の確認画面が表示されます。内容を確認し、「申込」を押します。

※付帯設備を予約したい場合は「備品予約」を押して、必要な付帯設備を選択してから、「申込」を押し てください。

| 台東区(検証)                                                                    | 公共施設予約システム 予約                                              | 約申込 内容確認                                                                                                    |         | 付帯設備を予約したい場合は、このボタンを押 |             |            |  |  |
|----------------------------------------------------------------------------|------------------------------------------------------------|----------------------------------------------------------------------------------------------------|---------|-----------------------|-------------|------------|--|--|
| 台東 太郎さん<br>メッセージ (通知)                                                      | 予約申込内容の確認                                                  |                                                                                                    |         | して、選択してから、「申込」を押します。  |             |            |  |  |
| ログアウトする<br>処理ガイド 非表示                                                       | 申込内容を確認して、よろし                                              | ければ「申込」ボタンを押してくけ                                                                                                    | どさい。    |                       |             |            |  |  |
| ▼施設選択<br>- 学習館                                                             | 学習館 301研修室                                                 |                                                                                                    |         |                       |             | 詳細申請 >     |  |  |
| ▼日時選択                                                                      | 利用日時                                                       | 2022/1/4                                                                                                    | 09:00~1 | 2:00                  |             | 備品予約 >     |  |  |
| -2022年1月4日<br>-表示期間:1週間                                                    | 施設使用料                                                      | 3,300円                                                                                                    |         | 備品使用料                 |             |            |  |  |
| -時間帯:全日<br>▼施設別空き状況                                                        | 申請内容                                                       | <mark>支払期限「2021/12/28」</mark><br>利用目的「会議・学習会 ●●会                                                                                                    | 議」、利用   | 人数「50人」、使用料           | 区分「入場料徴収なし」 |            |  |  |
| <ul> <li>▼時間帯別空き状況</li> <li>▼詳細申請</li> <li>▼申込確認</li> <li>▼申込完了</li> </ul> | 注意事項                                                       | <ul> <li>利用時間を厳守し、利用後は時間内に原状復帰をお願いします。</li> <li>・喫煙及び飲食は指定の場所でお願いします。</li> <li>・施設使用料のお支払については、9時~20時までとなります。</li> <li>ただし、支払期限が※休館日にあたる場合はその翌日となります。</li> </ul> |         |                       |             |            |  |  |
|                                                                            | ※休館日「毎月第1・3及び第5月曜日(祝日・休日にあたる場合はその翌日)、年末年始(12月28日~1月4日)を除く。 |                                                                                                    |         |                       |             |            |  |  |
| 途中で、ブラウザの「戻る」<br>は<br>使用しないでください。                                          | 色・文字サイズ変更メ                                                 | (ニューヘ) (、 戻 5 申込 >>                                                                                                    |         |                       |             | 12 <b></b> |  |  |

⑧ 「付帯設備」を押すと、部屋で利用可能な付帯設備が一覧として表示されます。「予約数」の項目に入力 欄があるものは、予約システムから予約できる付帯設備です。付帯設備が必要な場合は、必要数を入力し、 「確定」を押すと、前の画面に戻ります。戻りましたら「申込」を押します。

※「予約数」に入力欄がないものは、予約システムから予約できません。施設の窓口で予約をしてください。

| メッセージ (通知)               | 予約したい備品の数量を人力して、   確定」 | ホタ   | ンを押してく           | たさい。                       |        |         |          |          |          |        |
|--------------------------|------------------------|------|------------------|----------------------------|--------|---------|----------|----------|----------|--------|
| ログアウトする                  | 料金計算]ボタンを押すと料金の小計・     | うけか? | 表示されます<br>*****  | 。<br>+? <del>~ + + +</del> |        |         |          |          |          |        |
| 処理ガイド 非表示                | 利用開始と利用終了のホタンで価品の貸出の   | 守間を言 | 変更すること           | かぐさます。                     |        |         |          |          |          |        |
| ▼ <u>施設選択</u><br>- 学習館   | 施設 <mark>学</mark> 習    | ョ館   | 301研修室           |                            |        |         |          |          |          |        |
| ▼日時選択                    | 利用日                    |      | 2022/1           | ./4                        |        | 利用時間    | ]帯       | 09:0     | 00~12:00 |        |
| -2022年1月4日<br>- 志一期間:1週間 | *印の備品(付帯品)の予約は施設にお問いる  | わせく  | ください。ホ           | ールの音響響                     | 麦置や舞台設 | 備を使用する場 | 合は、事前に施調 | 設へお問い合わせ | ください。    |        |
| -時間帯:全日                  | 備品(付帯品)                | 単位   | 利用開始             | 利用終了                       | 料金     | 貸出可能数   |          | 圣约数      |          | 小計     |
| ▼施設別空き状況 ▼時間帯別空き状況       | 音響操作卓                  | 式    | 09:00            | 12:00                      | 3,000円 | 1       |          |          | 1        | 3,000円 |
| ▼詳細申請                    | 譜面台                    | 台    | 09:00            | 12:00                      | 50円    | 14      |          |          | *        | 0円     |
| ▼申込確認                    | 囲碁セット                  | 尤    | 09:00            | 12:00                      | 100円   | 12      |          |          |          | 0円     |
| ▼申込完了                    | プロジェクター (スクリーン付)       | 式    | 09:00            | 12:00                      | 1,000円 | 1       |          |          |          | 0円     |
|                          | 将棋セット                  | 式    | 09:00            | 12:00                      | 100円   | 1       |          |          |          | 0円     |
| 途中で、ブラウザの「戻ろ」            | マイク(ワイヤレス)無料           | 本    | 09 : 00          | 12:00                      | -      |         |          |          |          |        |
| は                        | CDラジカセ (無料)            | 台    | 09:00            | 12:00                      | -      | 1       | オン       | ラインで子    | 約でき      | る付     |
| 使用しないでください。              | マイクスタンド(卓上用)無料         | 本    | 09:00            | 12:00                      | -      | 4       | нн∋ли    | (生)よ ユー  | ・相目よくよ   | +      |
|                          | マイクスタンド (スタンド) 無料      | 本    | 09:00            | 12:00                      | -      | 4       | 一        | 開は、 人人   | 川東ハーの    | うりま    |
|                          | パイプイス                  | 脚    | 09:00            | 12:00                      | 50円    | 31      | す。       |          |          |        |
|                          | 折りたたみ机                 | 台    | 09:00            | 12:00                      | 100円   | 14      | , č      |          |          |        |
|                          | 展示パネル                  | 台    | 09:00            | 12:00                      | 300円   | 1       |          |          | *        | 0円     |
|                          | ОНР                    | 台    | 09:00            | 12:00                      | 500円   | 1       |          |          | *        | 0円     |
|                          | 色・文字サイズ変更メニューへ         | << 房 | 合i<br>る<br>確定 >> |                            | 3.0(   | 日 料金計算  |          |          |          |        |

⑨ 「申込」を押すと、仮予約が完了します。オンライン決済で使用料を支払いたい場合は、「クレジット決済へ」を押します。

| 台東区(検証)                                             | 公共施設予約システム 予約                                 | 約申込 完了                                                                                                    |                                                                                      |                               |                          |
|-----------------------------------------------------|-----------------------------------------------|----------------------------------------------------------------------------------------------------|--------------------------------------------------------------------------------------|-------------------------------|--------------------------|
| 台東 太郎さん<br>メッセージ (通知)<br>ログアウトする<br>処理ガイド 非表示       | <b>予約申込の完了</b><br>申込を受付けました。<br>仮予約として受付けている施 | 設がありますので、ご注意ください                                                                                                    | <i>ا</i> ر،                                                                          |                               |                          |
| ▼施設選択                                               | 学習館 301研修室                                    |                                                                                                    |                                                                                      |                               | 備品予約 >                   |
| - 字習館<br><u>▼日時選択</u>                               | 利用日時                                          | 2022/1/4                                                                                                    | 09:00~12:00                                                                          |                               | 仮予約                      |
| -2022年1月4日                                          | 施設使用料                                         | 3,300円                                                                                                    | 備品使用料                                                                                | 3,000円                        |                          |
| -表示期間:1週間<br>-時間帯:全日<br>▼施設別なきまで                    | 申請内容                                          | <mark>支払期限「2021/12/28」</mark><br>利用目的「会議・学習会 ●●会                                                                                               | 議」、利用人数「50人」、使用料                                                                     | 区分「入場料徴収なし」                   |                          |
| ▼時間帯別空させがが<br>▼時間帯別空させが。<br>▼詳細申請<br>▼申込確認<br>▼申込売了 | 注意事項                                          | <ul> <li>利用時間を厳守し、利用後は時</li> <li>喫煙及び飲食は指定の場所でお</li> <li>施設使用料のお支払については</li> <li>ただし、支払期限が※休館日に</li> <li>※休館日「毎月第1・3及び第</li> <li>く。</li> </ul> | 間内に原状復帰をお願いします。<br>願いします。<br>、 9時~20時までとなります。<br>あたる場合はその翌日となります。<br>5月曜日(祝日・休日にあたる場 | 。<br>合はその翌日)、年末年始(12 <i>月</i> | <b>月28日~1月4日)</b> を除     |
| 途中で、プラウザの「戻る」<br>は<br>使用しないでください。                   | 色・文字サイズ変更メ                                    | ニューへ戻る クレジット決                                                                                                    | 済へ                                                                                   | 습탑                            | 東 6,300円<br><b>谷東く</b> ん |

⑩ 条件検索の画面が出てきますので、「利用施設」を選択、「利用年月」を入力し、「検索」を押します。

| 台東区(検訨) 公共病                                                                 | <sub>施設予約システム</sub> クレジッ | >決済 条件検索              |           |
|-----------------------------------------------------------------------------|--------------------------|-----------------------|-----------|
| 台東 太郎さん<br>メッセージ (通知)<br>ログアウトする<br>処理ガイド 非表示<br>7.21レジントジ液 条件検索            | 利用施設および利用年月を選択・          | 入力して、「検索」ボタンを押してください。 |           |
| <ul> <li>マクレジット決済 選択</li> <li>マクレジット決済 確認</li> <li>マクレジット決済 注意事項</li> </ul> | 利用施設                     | 学習館                   |           |
| ▼クレジット決済 決済受付結果<br>▼クレジット決済 クレジット納付確認書                                      | 利用年月                     | 2022 年 1 月            | 里<br>谷東<ル |
|                                                                             | 色・文字サイズ変更 メニュ            |                       |           |
| 途中で、プラウザの「戻る」は<br>使用しないでください。                                               |                          |                       |           |

1 指定した条件の施設・期間で、クレジットカード決済可能なものが一覧として表示されます。該当の予約の「クレジット決済」を押します。

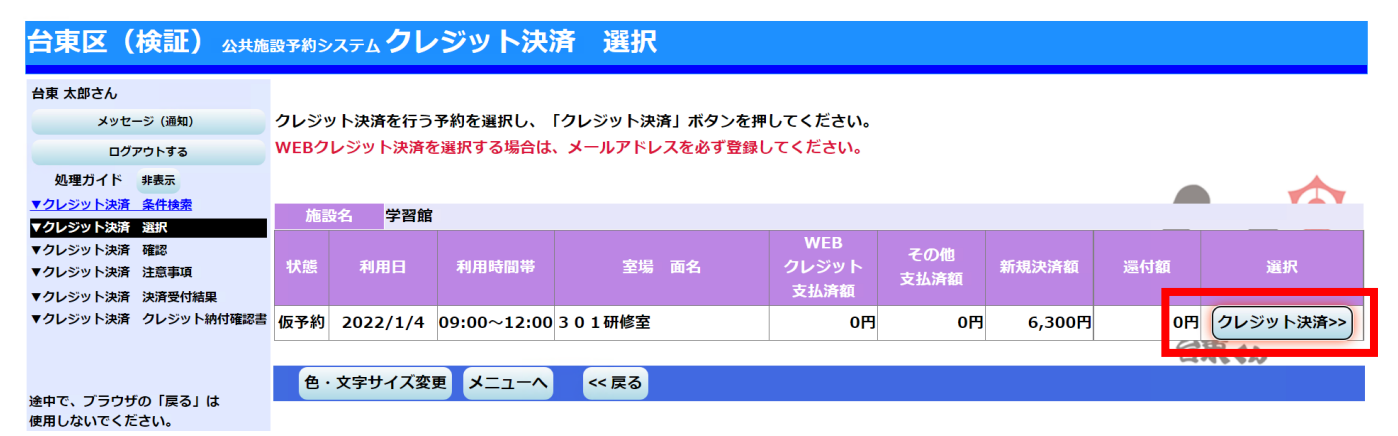

## 2 確認画面が表示されますので、内容を確認し、「確定」を押します。

| 台東区(検証) <sub>公共施</sub>           | 設予約システム クレ   | <b>ッジット決済</b>   | 確認         |              |      |              |          |
|----------------------------------|--------------|-----------------|------------|--------------|------|--------------|----------|
| 台東 太郎さん                          |              |                 |            |              |      |              |          |
| メッセージ (通知)                       | 選択された予約のクレ   | ✓ジット決済を行います     | •          |              |      |              |          |
| ログアウトする                          | よろしければ「確定」   | ボタンを押してくださ      | ເບ.        |              |      |              |          |
| 処理ガイド 非表示                        |              |                 |            |              |      |              |          |
| ▼クレジット決済 条件検索                    | 体现之 学习       | 辺府              |            |              |      |              |          |
| ▼クレジット決済 選択                      |              |                 |            | 14/50        |      | _            |          |
| ▼クレジット決済 確認                      | 44% 利田口      | 利用時間世           | 安提 西夕      | WEB<br>カレジット | その他  | 新期法常         | 黑什柄      |
| ▼クレシット決済 注意事項<br>▼クレミット油落 油落悪付結用 |              | 41111 Du 181 Ab | 王物间口       | ラレシット        | 支払済額 | 和1756771月18月 | 19 19 AR |
| ▼クレジット決済 クレジット納付確認書              | 仮予約 2022/1/4 | 09:00~12:00     | 301研修室     | 0円           | 0円   | 6,300円       | 0円       |
|                                  |              |                 |            |              |      | 台東く)         |          |
|                                  | 色・文字サイズ変     | 更 メニューヘ く       | < ₹る 確定 >> |              |      |              |          |
| 途中で、ブラウザの「戻る」は<br>使用しないでください     |              |                 |            |              |      |              |          |

13 施設利用時の利用方法、禁止事項等が表示されますので、内容を確認し、同意いただいたら、「同意する」 を押します。

## 台東区(検証) Δ共施設予約システム クレジット決済 注意事項

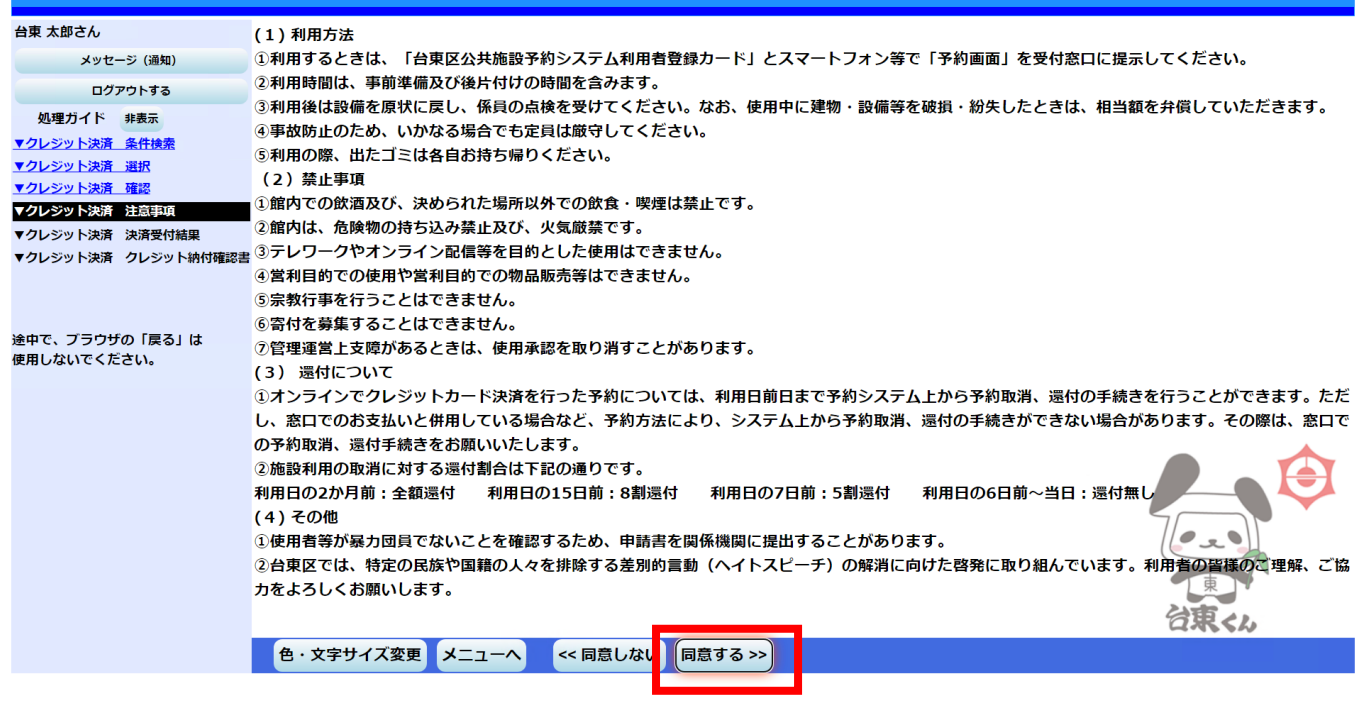

④ クレジットカード決済画面に移りますので、クレジットカード番号、有効期限、セキュリティコード、カード名義人、メールアドレスを入力し、「お支払い」を押します。

|                                   | クレジットカード決済                                        | ~注意~<br>下記の場合は、クレジットカード決済                              |
|-----------------------------------|---------------------------------------------------|--------------------------------------------------------|
| お支払い金額                            | 6,300 円                                           | ができません。                                                |
| 利用ブランド                            |                                                   | <ul><li>・カードの番号の誤入力</li><li>・カードの与信枠が超えている場合</li></ul> |
| クレジットた                            | 」−ド番号 ★                                           | ・カードの有効期限が切れている場合                                      |
| ex) 4321                          | 1987654321234                                     | 何度か入力しても決済ができない場合                                      |
| 有効期限(n                            | nonth / year) *                                   | は、カード会社にお問い合わせくださ                                      |
| 選択くだ                              | 選択ください                                            | <i>د</i> ن.                                            |
| セキュリティ                            | · コード *                                           |                                                        |
| 裏面3桁0                             | D番号(AMEXは表面4桁)                                    |                                                        |
| カード名義人                            | *                                                 |                                                        |
| SUZUKI                            | TARO                                              |                                                        |
| メールアドレ                            | × X *                                             |                                                        |
| mail@ex                           | ample.com                                         |                                                        |
| 15分以<br>15分以上時間がか                 | 以内に処理を完了させてください。<br>かった際は、エラーとなる場合がございます。         |                                                        |
| sta izzuna                        | お支払い                                              |                                                        |
| <sub>(大声/99)</sub><br>お支払いボタンを押した | Elevienのパガンであったことである。<br>後に決済完了画面が表示されるまでお待ちください。 |                                                        |
|                                   | 決済を中止する                                           |                                                        |
|                                   | セキュリティコードについて 🛇                                   |                                                        |

⑤ クレジットカード決済が完了すると、予約システムの画面に戻ります。なお、左上の「メッセージ(通知)」 を押すと、クレジットカード決済が完了したメッセージを確認することができます。

| 台東区(検証) <sub>公共施</sub>                                                     | <sub>設予約システム</sub> クレジット                                                    | 決済受付 完了                                          |        |        |
|----------------------------------------------------------------------------|-----------------------------------------------------------------------------|--------------------------------------------------|--------|--------|
| 台東 太郎さん<br>メッセージ(通知)<br>ロンチンドッマ<br>40.111111111111111111111111111111111111 | 下記の通り、クレジット決済の受付<br>、済取引コードを控えてください。<br>3付確認書を印刷したい場合は、<br>料金情報が予約に反映されるまでB | けが完了しました。<br>「納付確認書」ボタンを押してくた<br>時間がかかることがございます。 | ぎさい。   |        |
| <ul> <li>▼クレジット決済 条件検索</li> <li>▼クレジット決済 選択</li> </ul>                     | 決済取引コード                                                                     | 001202112174                                     | 0977   |        |
| <ul> <li>▼クレジット決済 確認</li> <li>▼クレジット決済 注意事項</li> </ul>                     | 施設名 学習館 利用日                                                                 | 利用時間帯                                            | 室場面名   | 決済額    |
| <ul> <li>▼クレジット決済 決済受付結果</li> <li>▼クレジット決済 クレジット納付確認書</li> </ul>           | 2022/1/4                                                                    | 09:00~12:00                                      | 301研修室 | 6,300円 |
| 途中で、ブラウザの「戻る」は<br>使用しないでください。                                              |                                                                             |                                                  |        | 東      |
|                                                                            | 色・文字サイズ変更 メニュー                                                              | - へ戻る 納付確認書                                      |        |        |

⑥ メッセージー覧が表示されますので、該当のメッセージを押します。

| 台東区(検証) <sub>公共施設予約システム</sub> メッセージ 一覧 |                                                                      |             |           |                    |             |   |  |  |  |
|----------------------------------------|----------------------------------------------------------------------|-------------|-----------|--------------------|-------------|---|--|--|--|
| 台東 太郎さん                                | キ詰のメッ                                                                | ヤージがつせあります  |           |                    |             |   |  |  |  |
| ログアウトする                                | 開覧したいメッセージの件名を選んでください。<br>メッセージを削除する場合は、「削除」ボタンを選んで、「次へ」ボタンを押してください。 |             |           |                    |             |   |  |  |  |
| 処理ガイド非表示                               |                                                                      |             |           |                    |             |   |  |  |  |
|                                        |                                                                      | 通知日付        | 時刻        |                    | <u>#4</u> 削 | 除 |  |  |  |
| 途中で、ブラウザの「戻る」<br>は<br>使用しないでください。      | 未読                                                                   | 2021/12/1   | .7 19:00  | 0 予約のクレジット決済完了のご連絡 | 東創          | 除 |  |  |  |
|                                        | 未読                                                                   | 2021/12/1   | 7 18:58   | 8 <u>予約完了のご連絡</u>  | 谷東<1。 削     | 除 |  |  |  |
|                                        | 色・文                                                                  | 字サイズ変更 メニュ・ | へ く 戻る 次へ | .>>                |             |   |  |  |  |

- ⑦ メッセージの詳細を確認することができます。メールアドレスを登録している方で、メールの受信可能な
   設定をしている方は、同様の内容が登録したメールアドレス宛に送信されます。
  - ※ メッセージについては、変更、取消を窓口で行う場合に、提示を求めることがありますので、なるべ く削除しないでください。

| 台東区(検証) Δ共施設予約システム メッセージ 詳細       |                     |                          |      |       |  |  |  |  |  |  |
|-----------------------------------|---------------------|--------------------------|------|-------|--|--|--|--|--|--|
| 台東 太郎さん                           |                     |                          |      |       |  |  |  |  |  |  |
| ログアウトする                           |                     |                          |      |       |  |  |  |  |  |  |
| 処理ガイド 非表示                         | メッセージは以下のようになっています。 |                          |      |       |  |  |  |  |  |  |
|                                   |                     |                          |      |       |  |  |  |  |  |  |
| 途中で、プラウザの「戻る」<br>は<br>使用しないでください。 | 通知日付                | 2021/12/17               | 通知時刻 | 19:00 |  |  |  |  |  |  |
|                                   | 件名                  |                          |      |       |  |  |  |  |  |  |
|                                   |                     | 以下の予約のクレジット決済を受付しました。    |      |       |  |  |  |  |  |  |
|                                   |                     | 決済取引コード:0012021121740977 |      |       |  |  |  |  |  |  |
|                                   |                     | 決済額:6,300円               |      |       |  |  |  |  |  |  |
|                                   | 本文                  | 利用日:2022年1月4日            |      |       |  |  |  |  |  |  |
|                                   |                     | 利用時刻:9時~12時              |      |       |  |  |  |  |  |  |
|                                   |                     | 利用施設:学習館 301研修室          |      | T B   |  |  |  |  |  |  |
|                                   |                     | 使用料:6,300円               |      |       |  |  |  |  |  |  |
|                                   |                     | 問合せ:TEL 03-5246-5827     |      | 行界くん  |  |  |  |  |  |  |
|                                   | 色・文字サイズ変更 メニュー      | へ << 戻る                  |      |       |  |  |  |  |  |  |